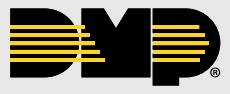

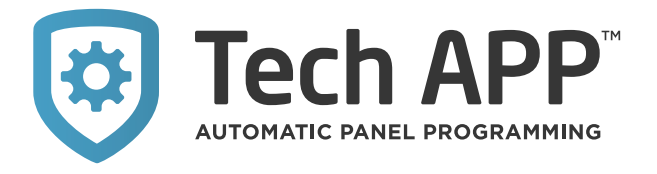

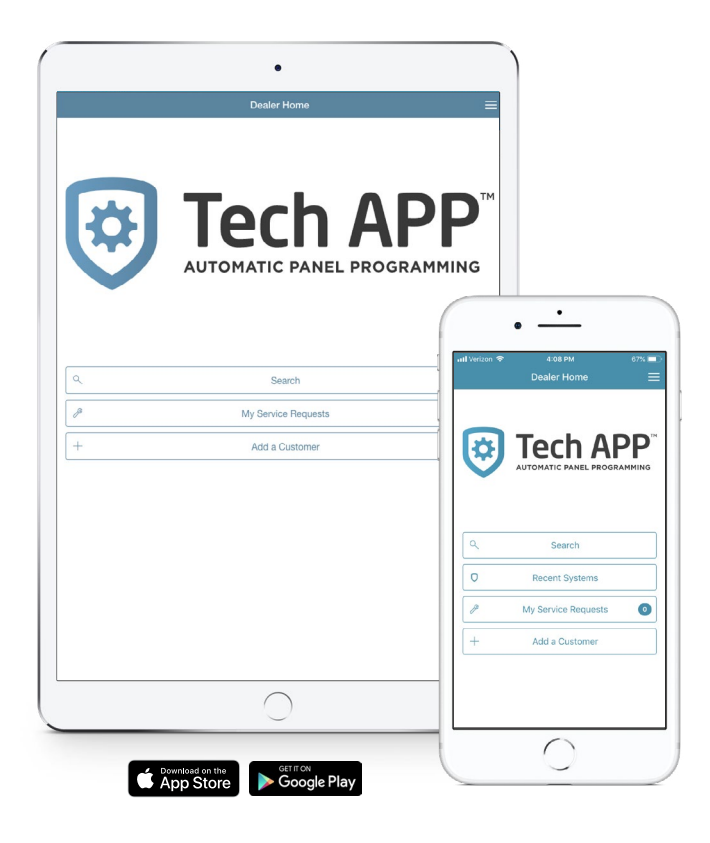

# **FEATURES**

- Log in using your Dealer Admin<sup>™</sup> credentials
- Scan barcodes on panels and other devices to quickly add them to the system
- Create, edit and search for customers
- Create, edit and delete systems
- Full system programming

- Run system tests including the Communications Test, Sensor Test, Wireless Test, Z-Wave® Diagnostics Test and the Z-Wave Device Optimization
- View system analytics
- Test the panel's connection
- View the Support Center for panel-specific guides and help files

- Add sensors, devices and outputs
- Add, edit or delete user codes
- Add, edit or delete video cameras
- Add or delete Z-Wave/ Z-Wave Plus<sup>®</sup> devices
- Add, edit or delete Virtual Keypad™ app users
- Customizable technicians' access to systems

- Program and test systems
- ► Search for a customer
- Add a new system
- Add sensors, devices and user codes
- Panel programming has never been faster or easier

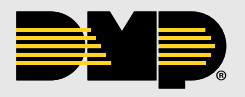

#### **HOW TO BEGIN**

Using the Tech APP, you can either search for an existing customer or create a new customer. From either of these options, you can add, edit or delete systems and app users.

You also have the option of enabling a fingerprint and/or a PIN login. If you enable PIN Login, you will be prompted to enter a six-digit PIN. If you enable the fingerprint and PIN logins, the Tech APP defaults to fingerprint authentication, or you can select Use PIN.

| Email* Password* Renember Email        |
|----------------------------------------|
| Password*                              |
| Remember Email                         |
| $\cup$                                 |
| Log in                                 |
| Forgot password?                       |
| Build: 2.2.7 Date: 2019-07-15T16:04:43 |
|                                        |

# **FIND A CUSTOMER**

You have the option to Find a Customer by searching though your customer database.

|   | Dealer Home         | = |
|---|---------------------|---|
| • | Tech AF             |   |
| ۹ | Search              |   |
| O | Recent Systems      |   |
| P | My Service Requests | 0 |
| + | Add a Customer      |   |
|   |                     |   |

### CUSTOMERS

Easily add customers by inputting their information.

Edit a customer by tapping the edit icon listed under the Customer section of the Customer Summary screen.

|                |               |      | N = |
|----------------|---------------|------|-----|
| A Back New     | Customer Digi | ital |     |
| Account Number |               |      |     |
| Name*          |               |      |     |
| New Customer   |               |      |     |
| Address 1      |               |      |     |
|                |               |      |     |
| 7100100012     |               |      |     |
| City           |               |      |     |
| State          |               |      |     |
|                |               |      |     |
| Postal Code    |               |      |     |
| Country        |               |      | Ŧ   |
| Cancel         |               | Save |     |

## SYSTEMS

Add, edit or delete systems. Enter the system name, enter the panel serial number or scan the panel's barcode.

| di Venzon 🐨       |              | 69% 💻         |
|-------------------|--------------|---------------|
| васк              | Jones Home   |               |
| System Name*      |              |               |
| Jones Home        |              |               |
| Serial Number*    |              |               |
| 00059F76          |              | Scan          |
|                   |              |               |
| Edit Service Addi | ress         | $\mathcal{O}$ |
| Panel Informati   | on           |               |
| System Type       |              |               |
| XTLplus           |              | ÷             |
| System Version    |              |               |
| 182 (11-14-18)    |              |               |
| Connection Type   |              |               |
| EASYconnect +     | Cell Backup  | Ŧ             |
| Account Number    |              |               |
| 1                 | - 62015      |               |
|                   | Save Changes |               |

### **TECH TOOLS**

The Tech Tools menu includes the Communications Test, Sensor Test, Wireless Test, Z-Wave Diagnostic Test and Z-Wave Device Optimization.

#### SYSTEM ANALYTICS

View System Analytics for each system including: Current cell signal, worst cell signal, best cell signal, retries-cellular, retries-network, AC voltage and battery voltage.

| € Box     System Analytics       Counterrer     Arman, Jones       Counterrer     Arman, Jones       Acceured     Arman, Jones       Acceured     Arman, Jones       System Name     Arman, Jones       System Name     Arman, Jones       System Name     Arman, Jones       System Name     Arman, Jones       System Name     Arman, Jones       System Name     Arman, Jones       Connection     Articonection       Arman, Jones     Articonection       Arman, Jones     Articonection       Arman, Jones     Articonection       Arman, Jones     Articonection       Arman, Jones     Articonection       Arman, Jones     Articonection       Articonection     Articonection       Articonection     Articonection       Articonection     Articonection       Articonection     Articonection                                                                                                    | atl Verizon 🗢       |                         |
|----------------------------------------------------------------------------------------------------|---------------------|-------------------------|
| Datament         Arean design           Areant         1-2019           System Xiane         3-2019           Three         122           Softwart Xiane         122           Control Three         202000           Control Three         2020000           Control Three         20200000           Control Three         20200000           Control Three         202000000           Control Three         2020000000000000000000000000000000000                                                                                                    | K Back Sys          |                         |
| Accuat         -4-2015           Spitten Name         -1-2015           Spitten Name         -1-2014           Spitten Name         -2-2014           Software Name         -2-2014           Calutar Acque Consention         -2-2014           Consention Type         -2-2014           Calutar Model         -2-2014           Calutar Model         -2-2014 | Customer            | Aaron Jones             |
| System Kanne         Janist Homa           Type         Attalas           Softward Version         122           Last App Commention         122           Commention         ADV20004-02           Collisit Module         2020           Collisit Module         3202           Collisit Module         3202           Consection Type         32040           Module Frimmer         131202           Restrict Collision         -51400           Restrict Collision         -51400           Restrict Collision         -51400                                                                                                    | Account             | 1-62015                 |
| Type         XTLaks           Software Version         122           Lak Age Consention         070 2010 404           Connection Type         AVX2010 404           Consention Type         120 2010 404           Consent Coll Egype         040 401           Consent Coll Egype         040 401           Consent Coll Egype         040 401           Consent Coll Egype         040 401                                                                                                    | System Name         | Jones Home              |
| Software Version         192           Lata App Connection         07.17-2019-03.0           Connection         07.17-2019-03.0           Calluar Modules         08000           Models/Frimeware         19.202           Carvent Cell Signal         -0.30m           Monty Cell Signal         -0.40m           Statistical Lingual         -0.40m           Seate Cell Signal         -0.40m                                                                                                    | Туре                | XTLplus                 |
| Last App Connection 70 77 2014 404<br>Connection Type AD5 100 AD5 Connect - Cell Sack<br>Cellular Module 2000<br>Module Frimmere 10 10 202<br>Current Cell Signal - Connection AD5 AD5 AD5 AD5 AD5 AD5 AD5 AD5 AD5 AD5                                                                                                    | Software Version    | 182                     |
| Cennection Type EASTconnect - Cell Back<br>Cellular Module 2000<br>Module Firmure 015 022<br>Current Cell Signal - 47 dtlm<br>Hourty Cell Signal - 41 dtlm<br>Best Cell Signal - 51 dtlm                                                                                                    | Last App Connection | 07-17-2019 4:04         |
| Cellular Module 283C<br>Module Firmsere 8.12.022<br>Current CH Signal - 57.d1m<br>Hourty Cell Signal - 61.d8m<br>Best Cell Signal - 61.d8m                                                                                                    | Connection Type     | EASYconnect + Cell Back |
| Module Firmware 18.12.022<br>Current Cell Signal -57 cltm<br>Hourly Cell Signal -01 cltm<br>Best Cell Signal -51 cltm<br>Retries-Cellular 0                                                                                                    | Cellular Module     | 263C                    |
| Current Cell Signal -57 dlbn<br>Hourly Cell Signal -01 dbn<br>Best Cell Signal -51 dbn<br>Retries-Cellular 0                                                                                                    | Module Firmware     | 18.12.022               |
| Hourly Cell Signal -61 dBm<br>Best Cell Signal -51 dBm<br>Retries-Cellular 0                                                                                                    | Current Cell Signal | -57 dBm                 |
| Worst Cell Signal -61 dBm<br>Best Cell Signal -51 dBm<br>Retries-Cellular 0                                                                                                    | Hourly Cell Signal  |                         |
| Best Cell Signal -51 dBm<br>Retries-Cellular 0                                                                                                    | Worst Cell Signal   | -61 dBm                 |
| Retries-Cellular 0                                                                                                    | Best Cell Signal    | -51 dBm                 |
|                                                                                                    | Retries-Cellular    | 0                       |

# **TEST CONNECTION**

Test a panel's connection to the server. This tool helps provide more information when troubleshooting connection issues in the field.

| (            | Panel Connected           |      |
|--------------|---------------------------|------|
| Connection D | etails                    |      |
| EasyConnect  | $\checkmark$              |      |
| Is Connected | Connected                 |      |
| Last Comman  | nd Retrieve System Optic  | ons  |
| Last Comman  | nd Status Success         |      |
| Last Comman  | nd At Jul 17, 2019 4:12:3 | 7 PM |
|              |                           |      |
|              |                           |      |
|              |                           |      |
|              |                           |      |
|              |                           |      |

# **TECH APP**

## FULL PROGRAMMING

Enter Full Programming for a system, and the Tech APP will redirect you to the Dealer Admin site (DealerAdmin. SecureComWireless.com) where you can access the full programming options.

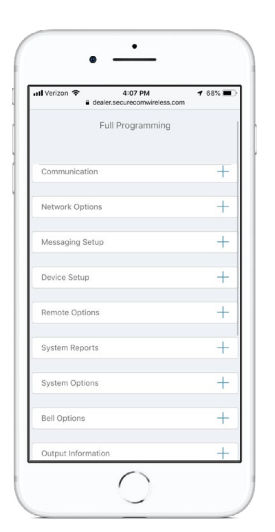

#### **SUPPORT CENTER**

Gain access to panel-specific guides and troubleshooting information. In the Support Center, view installation guides, programming guides, troubleshooting tools and DMP Guides on DMP.com. Also email photos directly to DMP Tech Support or contact DMP Tech Support.

| K Back                |             |                                 |
|-----------------------|-------------|---------------------------------|
|                       | Jones Home  |                                 |
| P                     | <u></u>     | ×                               |
| INSTALLATION<br>GUIDE | PROGRAMMING | TROUBLE-<br>SHOOTING<br>TOOLS   |
| Ē                     |             | Q                               |
| DMP GUIDES            | EMAIL PICS  | CONTACT<br>TECHNICAL<br>SUPPORT |
|                       |             |                                 |

#### **VIDEO**

Add, edit or delete video cameras. You can also add converters.

| 📶 Verizon 🗢      | 4:06 PM                                 | 68% |
|------------------|-----------------------------------------|-----|
| K Back           |                                         |     |
|                  |                                         |     |
|                  | Pull to refresh<br>Swipe left to delote |     |
| Video Door       | bell Devices                            |     |
| Front Door       |                                         |     |
| Model            | NSC-DB1                                 |     |
| Firmware Version | V1.4.62 build 190221                    |     |
|                  |                                         |     |
|                  |                                         |     |
|                  |                                         |     |
|                  |                                         |     |
|                  |                                         |     |
|                  |                                         |     |
|                  |                                         |     |
|                  |                                         |     |
|                  |                                         |     |
|                  |                                         |     |
|                  |                                         |     |
|                  |                                         |     |
|                  |                                         |     |

## ZONES

Add, edit or delete system zones by navigating to the customer's system. Enter the device serial number or scan the device's barcode.

| 🖬 Verizon 🗢 | 63% 🗖 |
|-------------|-------|
|             |       |
| Number*     |       |
| 001         |       |
| Serial*     |       |
| 01832157    |       |
| Name*       |       |
| FRONT DOOR  |       |
| Zone Type   |       |
| Night       | Ť     |
| Area        |       |
| PERIMETER   | Ÿ     |
| Chime       |       |
| None        | Ť     |
| Contact     |       |
| Internal    | Sand  |

View the list of zones currently associated with the system and the status of each one.

| Ack Zones     Excitence Conser     Excitence Conser     Exciten |               | 9041 AM                                 | к        | 0% |
|----------------------------------------------------------------------------------------------------|---------------|-----------------------------------------|----------|----|
| Revent Court         Second Second Secon                        | 🗸 Back        |                                         |          |    |
| FRONT DOOR Normal > > > > > > > > > > > > > > > > > > >                                                                                                    |               |                                         |          |    |
| FRONT DOOR Nermal (C )                                                                                                    |               | Pull to refresh<br>Swipe left to delete |          |    |
| Vauit Door Nermal O                                                                                                    | FRONT DOOR    |                                         | Normal 🕗 |    |
| ATM Room Door Normal O                                                                                                    | Vault Door    |                                         | Normal 🕑 |    |
| ٥                                                                                                    | ATM Room Door |                                         | Normal 🕑 |    |
|                                                                                                    |               |                                         |          |    |

# DEVICES

Devices can be viewed, added and deleted. This can include keypads, 734s, 1134s and other devices that you program into Device Setup. Hardwired, wireless and network devices can be programmed.

#### **OUTPUTS**

Outputs can be viewed, added and deleted. For wireless outputs you can enter or scan the serial from the output's barcode. Outputs can be wireless or hardwired.

#### **USER CODES**

Add, edit or delete user codes. Easily enter the user name, number and code and select the authority level. Also enter a valid email address on this step and set up this user for the Virtual Keypad app.

If customers forget their user codes, dealer personnel with administrative authority or with View User Codes enabled on their Custom Roles, can view user codes that are stored.

| atl Verizon 🗢   |            | 69% 📼 |
|-----------------|------------|-------|
| User Name*      |            |       |
| AARON JONES     |            |       |
| User Number*    |            |       |
| 2               |            |       |
| User Code*      |            |       |
| ****            |            |       |
| Send to Lo      | ocks       |       |
| User Authority  |            |       |
| Master          |            |       |
| Arm Only        |            |       |
| Temporary       |            |       |
| Create App User | (optional) |       |
| Email           |            |       |
| Cancel          |            | Send  |

# **TECH APP**

## **Z-WAVE**

Add, edit or delete Z-Wave or Z-Wave Plus devices.

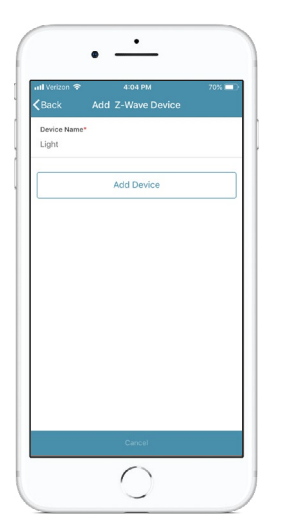

#### **SERVICE TICKET**

Service requests created in Dealer Admin are available to the assigned technician in the Tech APP. In the Tech APP, technicians can view details about the customer or system, add notes and close a service request.

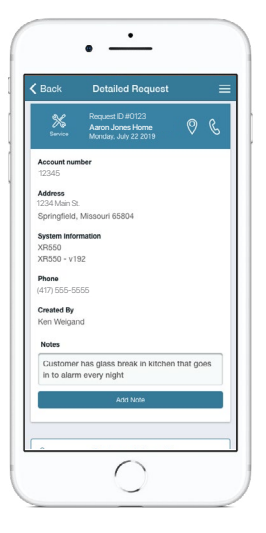

# MANAGE VIRTUAL KEYPAD APP USERS

Add, edit or delete app users. Enter a valid email address for the new app user and tap the Email Video Clips toggle to enable video clips to be sent to the user when an alarm is triggered or motion is detected. Toggle on Create Random Password to have an automatically generated password sent to the app user. The app user can change their password at any point through their app.

| ul Verizon 😤<br>🕻 Back      | 4:03 PM<br>Add New App User | 70% 🗖      |
|-----------------------------|-----------------------------|------------|
| Email*                      |                             |            |
| First Name                  |                             |            |
| Last Name                   |                             |            |
| Create Random F             | Password                    |            |
| Authority Level<br>Standard |                             | *          |
| Email Video Clip            |                             | $\bigcirc$ |
| Permissions                 |                             |            |
| System Access               |                             |            |
| View User Code              | 09                          | >          |

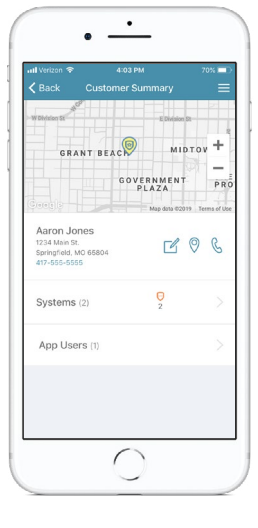

#### Compatibility

- ► XTLplus/XTLtouch
- XT Series
- XR Series
- ► CellCom Series
- DualCom Series

#### **Ordering Info**

The Tech APP is available for download.

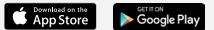

800-641-4282 | DMP.com 2500 N. Partnership Blvd, Springfield, MO 65803 Designed, engineered & manufactured in Springfield, MO using U.S. & global components